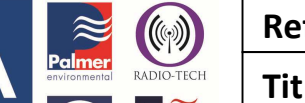

Ref: FAQ0183

Made By: AB 17/09/15

Version: 1.0

Title – MCTouch get out of Test Mode

(Issue 2)

## MC Touch – how to get the unit out of Test mode

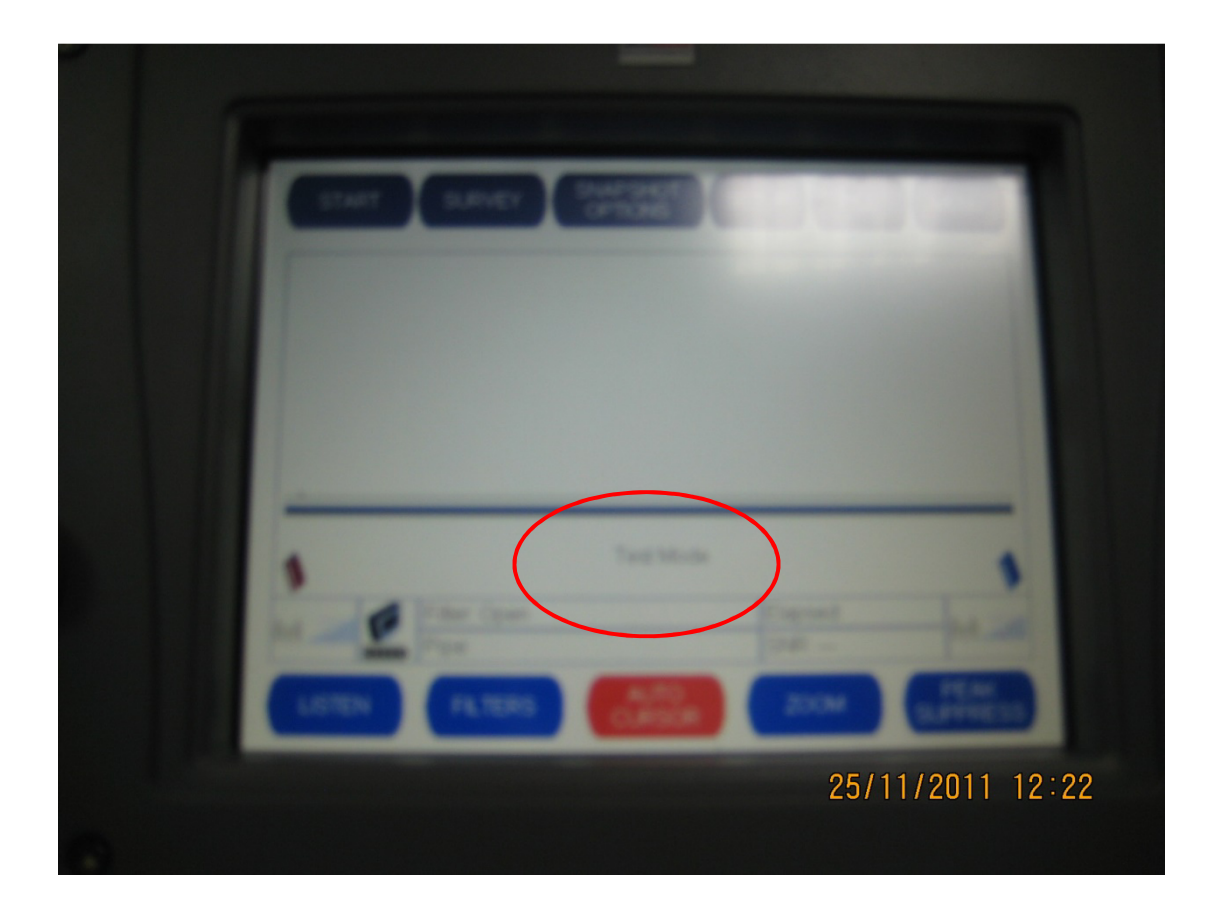

On the screen where you see 'Test Mode' Select 'Set Up' Then select 'Info' Then select 'Status' Then select 'Service' The 'Test mode' button is at the bottom of the screen and is Red Click on the 'Test mode' button and it will go Blue Press 'OK' and it should have put the unit back into operational mode

## **Document History:**

| Edition | Date of Issue | Modification  | Notes |
|---------|---------------|---------------|-------|
| 1st     |               | Release       |       |
| 2nd     | 17/09/15      | Format update |       |
|         |               |               |       |